## Q. I want to change sections of a course, but I don't want to drop the section that I have unless I know I can add the other section. How do I do that?

• You can change sections of a course, or 'swap' one course on your schedule with another from your shopping cart by using the 'Swap a Class' function. Note the "Swap" tab at the top of the menu.

In the example below, a student wants to swap SOC 101, which she is already registered in, for a GEOLOGY 101 class that she has in her shopping cart. Basically, the swap is like a drop and an add process all in one step.

This student didn't want to drop the SOC class until she knew that her add into GEOLOGY would be completed.

| Search                          | Plan                                  | Enroll              |          | My Academics     |
|---------------------------------|---------------------------------------|---------------------|----------|------------------|
| my class schedule               | add drop                              | swap                | edit     | term information |
| Swap a Class                    |                                       |                     |          | - <b>n</b> -2-3  |
| . Select a class to swa         | р                                     |                     |          |                  |
| Select the class you wish with. | n to swap then select the c           | lass you wish to re | place it |                  |
| 2012 Fall Semester   Un         | dergraduate   Washing                 | ton State Univer    | sity     |                  |
| SWAP THIS CLASS                 |                                       |                     |          |                  |
| Select from your schedule       | SOC 101: Intro t                      | o Sociology         |          | -                |
| NITH THIS CLASS                 |                                       |                     |          |                  |
| Search for Class                | Class Search                          | •                   | search   |                  |
| Select from Shopping Carl       | OR<br>GEOLOGY 101-02                  | 2 LEC (3223) 🔻      | select   |                  |
|                                 | OR                                    |                     |          |                  |
| Enter Class Nbr                 | enter                                 |                     |          |                  |
|                                 |                                       |                     |          |                  |
| MY 2012 FALL SEMESTER G         | LASS SUREDULE                         |                     |          |                  |
| iearch <u>Plan Enroll My A</u>  | cademics                              |                     |          |                  |
| Ay Class Schedule Add Dr        | op <u>Swap</u> Edit <u>Term Inf</u> e | ormation            |          |                  |
| go to 👻 G(                      | D                                     |                     |          |                  |

• Like other registration changes, you will now Confirm your selection and Finish Swapping:

| Search<br>my class schedule                                                                                       | add                                                                                                  | Plan                                                                   | Enroll                                                                              | edit                                   | My Academie                                                                                                    | cs<br>mati |
|----------------------------------------------------------------------------------------------------|----------------------------------------------------------------------------------------------------|------------------------------------------------------------------------|-------------------------------------------------------------------------------------|----------------------------------------|----------------------------------------------------------------------------------------------------|------------|
| Swap a Class                                                                                                    |                                                                                                    |                                                                        |                                                                                     |                                        | - (T)-(Z)-                                                                                                    | - 3        |
| 2. Confirm your                                                                                                   | selection                                                                                            |                                                                        |                                                                                     |                                        |                                                                                                    |            |
| Click Finish Swa<br>these classes, cl                                                                             | pping to process y<br>lick Cancel.                                                                   | our swap request.                                                      | To exit withou                                                                      | t swapping                             |                                                                                                    |            |
| 2012 Fall Semester                                                                                                | Undergraduate   1                                                                                    | Washington State U                                                     | Iniversity                                                                          |                                        |                                                                                                    |            |
| YOU ARE REPLACIN                                                                                                  | IG THIS CLASS                                                                                        |                                                                        |                                                                                     |                                        |                                                                                                    |            |
|                                                                                                    |                                                                                                    | ✓Enrolled                                                              | d 🛞 Drop                                                                            | ped 🛆 V                                | Vait Listed                                                                                                    |            |
| Class                                                                                                    | Description                                                                                          | Days/Times                                                             | Room                                                                                | Instructor                             | Units Status                                                                                                    |            |
| <u>SOC 101-03</u><br>(20656)                                                                                      | Intro to<br>Sociology<br>(Lecture)                                                                   | MoWeFr 1:10PM -<br>2:00PM                                              | Phys Ed<br>Bldg136                                                                  | Staff                                  | 3.00 🖌                                                                                                    |            |
|                                                                                                    |                                                                                                    |                                                                        |                                                                                     |                                        |                                                                                                    |            |
| WITH THIS CLASS                                                                                                   |                                                                                                    |                                                                        |                                                                                     |                                        |                                                                                                    |            |
| WITH THIS CLASS                                                                                                   |                                                                                                    | Open                                                                   | Clos                                                                                | ed 🔺                                   | Vait List                                                                                                    |            |
| WITH THIS CLASS                                                                                                   | Description                                                                                          | Open<br>Days/Times                                                     | Clos                                                                                | ed 🔺                                   | Vait List<br>Units Status                                                                                                    |            |
| Class<br>GEOLOGY 101-02<br>(3223)                                                                                 | Description<br>Introduction<br>to Geology<br>(Lecture)                                               | Days/Times<br>MoWeFr 1:10PM -<br>2:00PM                                | Room<br>Webster<br>Phys Sci Bldg<br>16                                              | ed 📐 V<br>Instructor<br>Staff          | Vait List<br>Units Status<br>4.00                                                                                                    |            |
| Class<br>GEOLOGY 101-02<br>(3223)<br>GEOLOGY 101-02L<br>(3222)                                                    | Description<br>Introduction<br>to Geology<br>(Lecture)<br>Introduction<br>to Geology<br>(Laboratory) | Open   Days/Times   MoWeFr 1:10PM -<br>2:00PM   Tu 9:10AM -<br>12:00PM | Room<br>Webster<br>Phys Sci Bldg<br>16<br>Webster<br>Phys Sci Bldg<br>138           | ed v<br>Instructor<br>Staff<br>Staff   | Vait List<br>Units Status<br>4.00                                                                                                    |            |
| Class<br>Class<br>GEOLOGY 101-02<br>(3223)<br>GEOLOGY 101-02L<br>(3222)                                           | Description<br>Introduction<br>to Geology<br>(Lecture)<br>Introduction<br>to Geology<br>(Laboratory) | Open   Days/Times   MoWeFr 1:10PM - 2:00PM   Tu 9:10AM - 12:00PM       | Room<br>Webster<br>Phys Sci Bldg<br>16<br>Webster<br>Phys Sci Bldg<br>138           | ed 📐 V<br>Instructor<br>Staff<br>Staff | Vait List<br>4.00                                                                                                    |            |
| Class<br>GEOLOGY 101-02<br>(3223)<br>GEOLOGY 101-02L<br>(3222)                                                    | Description<br>Introduction<br>to Geology<br>(Lecture)<br>Introduction<br>to Geology<br>(Laboratory) | Open   Days/Times   MoWeFr 1:10PM -   2:00PM   Tu 9:10AM -   12:00PM   | Room<br>Webster<br>Phys Sci Bldg<br>16<br>Webster<br>Phys Sci Bldg<br>138<br>Cancel | ed Av                                  | Vait List<br>Units Status<br>4.00<br>O                                                                                                    | I          |
| Class<br>Class<br>GEOLOGY 101-02<br>(3223)<br>GEOLOGY 101-02L<br>(3222)                                           | Description<br>Introduction<br>to Geology<br>(Lecture)<br>Introduction<br>to Geology<br>(Laboratory) | Open   Days/Times   MoWeFr 1:10PM -   2:00PM   Tu 9:10AM -   12:00PM   | Room<br>Webster<br>Phys Sci Bldg<br>16<br>Webster<br>Phys Sci Bldg<br>138<br>Cancel | ed Av                                  | Vait List<br>Units Status<br>4.00<br>O<br>Sh Swapping                                                                                                    | I          |
| Class<br>Class<br>GEOLOGY 101-02<br>(3223)<br>GEOLOGY 101-02L<br>(3222)<br>Search Plan Enrol                      | Description<br>to Geology<br>(Lecture)<br>Introduction<br>to Geology<br>(Laboratory)                 | Days/Times<br>MoWeFr 1:10PM -<br>2:00PM<br>Tu 9:10AM -<br>12:00PM      | Room<br>Webster<br>Phys Sci Bldg<br>16<br>Webster<br>Phys Sci Bldg<br>138           | ed Av                                  | Vait List<br>4.00 •<br>sh Swapping                                                                                                    | 1          |
| Class<br>Class<br>GEOLOGY 101-02<br>(3223)<br>GEOLOGY 101-02L<br>(3222)<br>Search Plan Enrol<br>My Class Schedule | Description<br>Introduction<br>to Geology<br>(Lecture)<br>Introduction<br>to Geology<br>(Laboratory) | Days/Times<br>MoWeFr 1:10PM -<br>2:00PM<br>Tu 9:10AM -<br>12:00PM      | Room<br>Webster<br>Phys Sci Bldg<br>16<br>Webster<br>Phys Sci Bldg<br>138<br>Cancel | ed Av                                  | Vait List<br>4.00<br>4.00<br>4 |            |

• You will then be able to View the results. Note that the green check mark under the status shows that the swap was successful.

| Search                                                                       | Plan                                                                              | Enroll                                                                  |                  | My Academics     |
|------------------------------------------------------------------------------|-----------------------------------------------------------------------------------|-------------------------------------------------------------------------|------------------|------------------|
| my class schedule                                                            | add drop                                                                          | swap                                                                    | edit             | term information |
| Swap a Class                                                                 |                                                                                   |                                                                         |                  | - □23            |
| 3. View results                                                              |                                                                                   |                                                                         |                  |                  |
| View the results of yo<br>listed below or chang<br>2012 Fall Semester   Unde | our swap request. Click Fix<br>e your swap choices.<br>ergraduate   Washington St | c Errors to try and con                                                 | rrect the pr     | roblems          |
| Class                                                                        | Success: Classes we                                                               | re swapped 🗙 Erro                                                       | r: Unable t      | o swap class     |
| Swap SOC 101<br>with GEOLOGY 101                                             | Message: You are n<br>designation for this<br>designation option                  | equired to take this re<br>class. The requireme<br>has been set to yes. | equirement<br>nt | ✓                |
|                                                                              |                                                                                   |                                                                         | My Clas          | s Schedule       |
|                                                                              |                                                                                   |                                                                         |                  |                  |
|                                                                              |                                                                                   |                                                                         |                  |                  |
| <u>Search Plan Enroll My</u>                                                 | Academics                                                                         |                                                                         |                  |                  |
|                                                                              |                                                                                   |                                                                         |                  |                  |
| My Class Schedule Add                                                        | Drop Swap Edit Term Ir                                                            | nformation                                                              |                  |                  |